DosDev0ps

一、客户管理

| 客户  | 管理  |       |      | 请辅   | 俞入客户名称/手机。 | /电话  | Q     |     | Ŕ      | <b>建客户</b> | 更多 > |
|-----|-----|-------|------|------|------------|------|-------|-----|--------|------------|------|
| 场景: | 全部管 | 沪~ ♀高 | 汲筛选  |      |            |      |       |     |        |            |      |
|     | Ø   | 客户名称  | 客户级别 | 客户行业 | 客户来源       | 成交状态 | 电话    | 网址  | 下次联系时间 | 备注         | 手机 🏚 |
|     | Ø   |       | A    |      |            |      |       |     | )      |            |      |
|     | Ø   |       | E    | ÷    |            |      |       |     |        |            |      |
|     |     |       |      |      |            |      |       |     |        |            |      |
|     |     |       |      |      |            |      |       |     |        |            |      |
|     |     |       |      |      |            |      |       |     |        |            |      |
|     |     |       |      |      |            |      |       |     |        |            |      |
|     |     |       |      |      |            | 共2条  | 15条/页 | ~ < | 1 > 前往 | 1 页        |      |

1、新建客户。客户管理,点击新建客户按钮,根据表单填入准确的内容即可,红色\*标为必 填项

| 新建客户             | ×            |
|------------------|--------------|
| ■ 基本信息<br>* 客户名称 | 客户级别         |
|                  | 请选择          |
| 客户行业             | 客户来源         |
| 请选择              | 请选择          |
| *成交状态            | 电话           |
| 未成交 🗸 🗸          |              |
| 网址               | 下次联系时间       |
|                  | © 选择日期       |
| 备注               | 手机           |
|                  | 保存保存并新建联系人取消 |

2、导入客户。客户管理,点击更多,点击导入按钮

| 客户  | 管理  |        |     |        | 请输入客户名称 | 尔/手机/电话 | Q     |      |    | 新建客户 | 更多 > |   |
|-----|-----|--------|-----|--------|---------|---------|-------|------|----|------|------|---|
| 场景: | 全部落 | 客户~ 7幕 | 级筛选 |        |         |         |       |      |    |      | 导入   |   |
|     | Ø   | 客户来源   | 备注  | 下次联系时间 | 网址      | 客户名称    | 客户级别  | 客户行业 | 电话 | 成交状态 | 导出   | 2 |
|     | 8   |        |     |        |         |         | 1.000 |      |    |      |      |   |
|     | 8   |        |     |        |         |         |       |      |    |      |      |   |
|     |     |        |     |        |         |         |       |      |    |      |      |   |
|     |     |        |     |        |         |         |       |      |    |      |      |   |
|     |     |        |     |        |         |         |       |      |    |      |      |   |
|     |     |        |     |        |         |         |       |      |    |      |      |   |

跳出导入客户弹窗,点击下载《客户导入模板》后对表格进行填写,注意事项见图,重复数 据处理可覆盖系统原有数据或跳过重复数据。表格完善后,点击选择文件,上传填写的表格。 选择负责人后,点击确定,进行客户导入即可

| 导入客户                                                                                                    | ×  |
|----------------------------------------------------------------------------------------------------|----|
| <ul> <li>一、请按照数据模板的格式准备要导入的数据。点击下载《客户导入模板》</li> <li>注意事项:</li> <li>1、模板中的表头名称不能更改,表头行不能删除</li> <li>2、其中标*为必填项,必须填写</li> <li>3、导入文件请勿超过20MB</li> </ul> |    |
| 二、请选择数据重复时的处理方式(查重规则:【客户名称,手机】)                                                                                                    |    |
| 覆盖系统原有数据                                                                                                    |    |
| 三、请选择需要导入的文件                                                                                                    |    |
| 选择文件                                                                                                    |    |
| 四、请选择负责人(如不选择,导入的客户将进入公海)                                                                                                    |    |
| 管理员 × +添加员工                                                                                                    |    |
|                                                                                                    |    |
| 取消                                                                                                    | 創定 |

3、导出客户。客户管理,点击更多,点击导出按钮

| 客户  | 管理  |          |     | 譚      | 俞入客户名称 | 尔/手机/电话 | Q       |        |     | 新建客户  | 更多 > |
|-----|-----|----------|-----|--------|--------|---------|---------|--------|-----|-------|------|
| 场景: | 全部智 | 客户 ~ ⑦ 着 | 钢筛选 |        |        |         |         |        |     |       | 导入   |
|     | Ø   | 客户来源     | 备注  | 下次联系时间 | 网址     | 客户名称    | 客户级别    | 客户行业   | 电话  | 成交状态  | 导出   |
|     | Ø   |          |     |        |        |         | 1000    | -      | -   | 1000  |      |
|     | Ø   |          |     |        |        |         |         |        |     |       |      |
|     |     |          |     |        |        |         |         |        |     |       |      |
|     |     |          |     |        |        |         |         |        |     |       |      |
|     |     |          |     |        |        |         |         |        |     |       |      |
|     |     |          |     |        |        |         |         |        |     |       |      |
|     |     |          |     |        |        | 共2:     | 条 15条/页 | ~] < 1 | > 前 | 往 1 页 |      |

编辑文件名称,选择要保存的位置,点击下载即可导出客户。

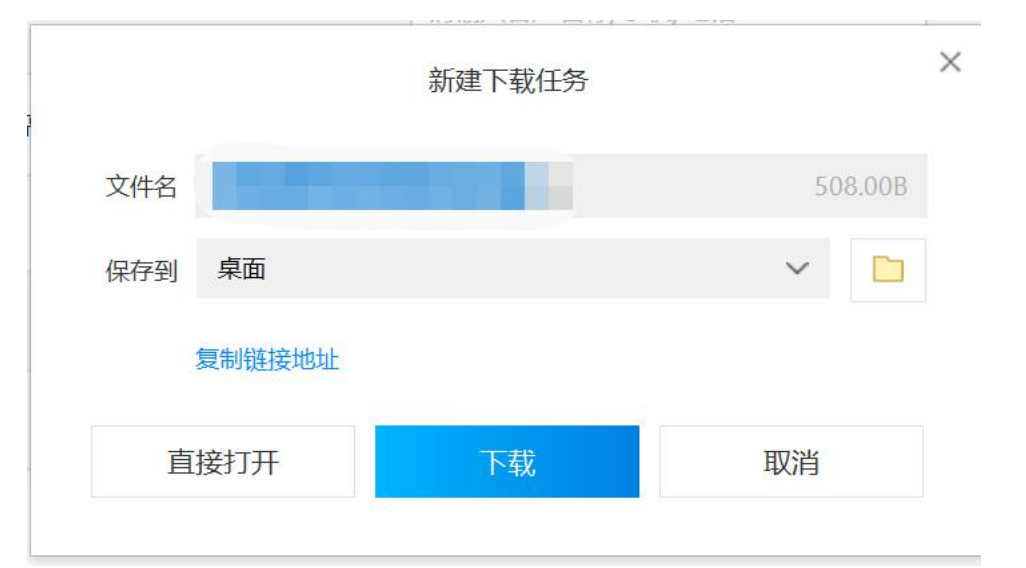

## 二、产品管理

| 产品  | 管理     |        |      | 请输入产品名称 | ζ  | (       | a      |     | 新建产品   | 更多 > |   |
|-----|--------|--------|------|---------|----|---------|--------|-----|--------|------|---|
| 场景: | 全部产品 ~ | ♀ 高级筛选 |      |         |    |         |        |     |        |      |   |
|     | 产品名称   | 产品类别   | 产品编码 | 是否上架    | 单位 | 标准价格    | 产品描述   | 创建人 | 更新时间   | 创建时间 | 0 |
|     |        |        |      | 11.     |    | -       | 1-     |     |        | -    |   |
|     |        |        |      |         |    |         |        |     |        |      |   |
|     |        |        |      |         |    |         |        |     |        |      |   |
|     |        |        |      |         |    |         |        |     |        |      |   |
|     |        |        |      |         |    |         |        |     |        |      |   |
|     |        | _      |      |         |    |         |        |     |        |      |   |
|     |        |        |      |         |    | 共1条 15条 | /页 ~ < | 1 > | 前往 1 页 |      |   |

1、新建产品。产品管理,点击新建产品按钮,根据表单填入准确的内容即可,红色\*标为必 填项

| 产品名称 |   | *产品类别     |   |
|------|---|-----------|---|
|      |   | 请选择       | ~ |
| 产品编码 |   | *是否上架     |   |
|      |   | 上架        | ~ |
| 单位   |   | *标准价格 (元) |   |
| 请选择  | ~ |           |   |
| 产品描述 |   |           |   |
|      |   |           |   |

## 2、导入产品。产品管理,点击更多,点击导入按钮

| 产品  | 管理     |        |      | 请输入产品名称 | ĸ  |        | Q       |      | 新建产品   | 更多 ~ |
|-----|--------|--------|------|---------|----|--------|---------|------|--------|------|
| 场景: | 全部产品 ~ | ♀ 高级筛选 |      |         |    |        |         |      |        | 导入   |
|     | 产品名称   | 产品类别   | 产品编码 | 是否上架    | 单位 | 标准价格   | 产品描述    | 创建人  | 更新时间   | 合用   |
|     |        | -      | -    |         |    |        |         | 1000 |        | -    |
|     |        |        |      |         |    |        |         |      |        |      |
|     |        |        |      |         |    |        |         |      |        |      |
|     |        |        |      |         |    |        |         |      |        |      |
|     |        |        |      |         |    |        |         |      |        |      |
|     |        |        |      |         |    |        |         |      |        |      |
|     |        |        |      |         |    | 共1条 15 | 条/页 🗸 🧹 | 1 >  | 前往 1 页 |      |

跳出导入产品弹窗,点击下载《产品导入模板》后进行表格填写,注意事项见图,重复数据 处理可覆盖系统原有数据或跳过重复数据。表格完善后,点击选择文件,上传填写的表格。 选择负责人后,点击确定,进行产品导入即可

导入产品

| 一、请按照数据模板的格式准备要导入的数据。                                                | 点击下载《产品导入模板》 |
|----------------------------------------------------------------------|--------------|
| 注意事项:<br>1、模板中的表头名称不能更改,表头行不能删除<br>2、其中标*为必填项,必须填写<br>3、导入文件请勿超过20MB |              |
| 二、请选择数据重复时的处理方式(查重规则:                                                | 【无】)         |
| 覆盖系统原有数据                                                             | ~            |
| 三、请选择需要导入的文件                                                         |              |
|                                                                      | 选择文件         |
| 四、请选择负责人(必选)                                                         |              |
| 管理员 × +添加员工                                                          |              |
|                                                                      |              |
|                                                                      | 取消 确定        |

 $\times$ 

## 3、导出产品。产品管理,点击更多,点击导出按钮

| 产品 | 皆理      |        |      | 请输入产品名称 | 除  |         | Q              |     | 新建产品   | 更多 ~ |
|----|---------|--------|------|---------|----|---------|----------------|-----|--------|------|
| 场景 | :全部产品 ~ | ♡ 高级筛选 |      |         |    |         |                |     |        | 导入   |
|    | 产品名称    | 产品类别   | 产品编码 | 是否上架    | 单位 | 标准价格    | 产品描述           | 创建人 | 更新时间   | 导出   |
|    |         |        | -    |         |    | -       |                |     |        | -    |
|    |         |        |      |         |    |         |                |     |        |      |
|    |         |        |      |         |    |         |                |     |        |      |
|    |         |        |      |         |    |         |                |     |        |      |
|    |         |        |      |         |    |         |                |     |        |      |
|    |         |        |      |         |    |         |                |     |        |      |
|    |         |        |      |         |    | 共1条 15翁 | ₩ <b>页</b> ∨ < | 1 > | 前往 1 页 |      |

编辑文件名称,选择要保存的位置,点击下载即可导出产品信息。

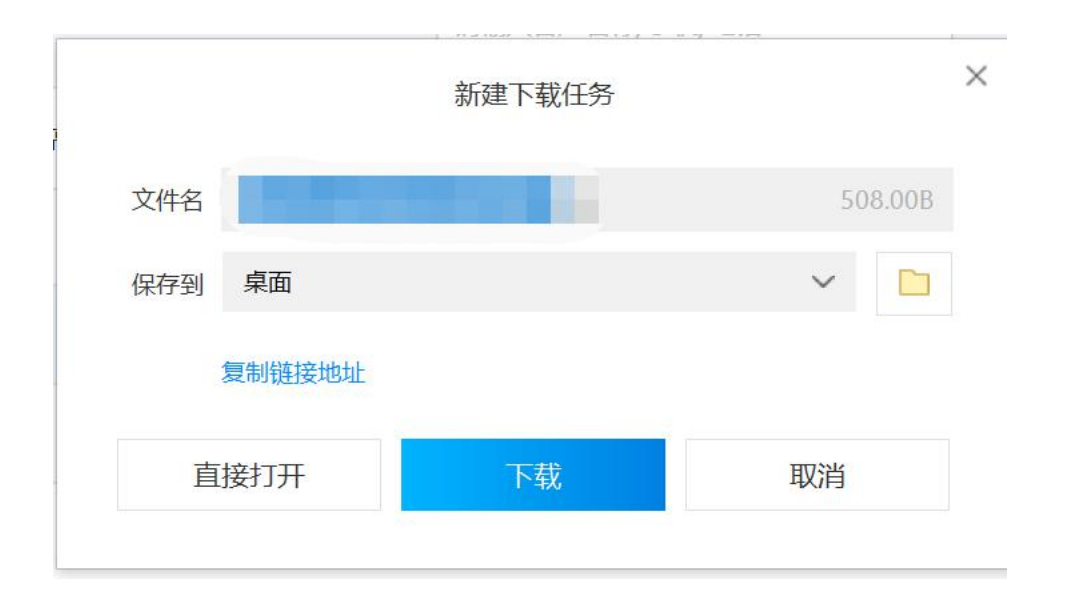

## 三、回款管理

| 回款  | 管理     |        |      | 请输入回款编 | 5    | Q        |      |     |      | 新建回 | 款 |
|-----|--------|--------|------|--------|------|----------|------|-----|------|-----|---|
| 场景: | 全部回款 ~ | ♀ 高级筛选 |      |        |      |          |      |     |      |     |   |
|     | 回款编号   | 客户名称   | 合同编号 | 回款日期   | 回款方式 | 回款金额     | 期数   | 备注  | 创建人  | 状态  | ø |
|     |        |        |      |        |      |          |      |     |      |     |   |
|     |        |        |      |        |      |          |      |     |      |     |   |
|     |        |        |      |        |      |          | 斩于粉捉 |     |      |     |   |
|     |        |        |      |        |      |          |      |     |      |     |   |
|     |        |        |      |        |      |          |      |     |      |     |   |
|     |        |        |      |        |      |          |      |     |      |     |   |
|     |        |        |      |        | 共(   | )条 15条/页 | ~ <  | 1 → | 前往 1 | 页   |   |

新建回款。回款管理,点击新建回款按钮,根据表单填入准确的内容即可,红色\*标为必填项

| 新建回款  |   |               | ) |
|-------|---|---------------|---|
| 基本信息  |   |               |   |
| *回款编号 |   | * 客户名称        |   |
|       |   | +添加           |   |
| *合同编号 |   | * 回款日期        |   |
| +添加   |   | <b>崮</b> 选择日期 |   |
| *回款方式 |   | * 回款金额 (元)    |   |
| 请选择   | ~ |               |   |
| 期数    |   | 备注            |   |
| 请选择   | ~ |               |   |
|       |   |               |   |
|       |   | _             |   |